# Extensis Mask Pro

Version 1.0 for Macintosh and Windows

QUICK REFERENCE CARD

## Toolbar & Keyboard Shortcuts

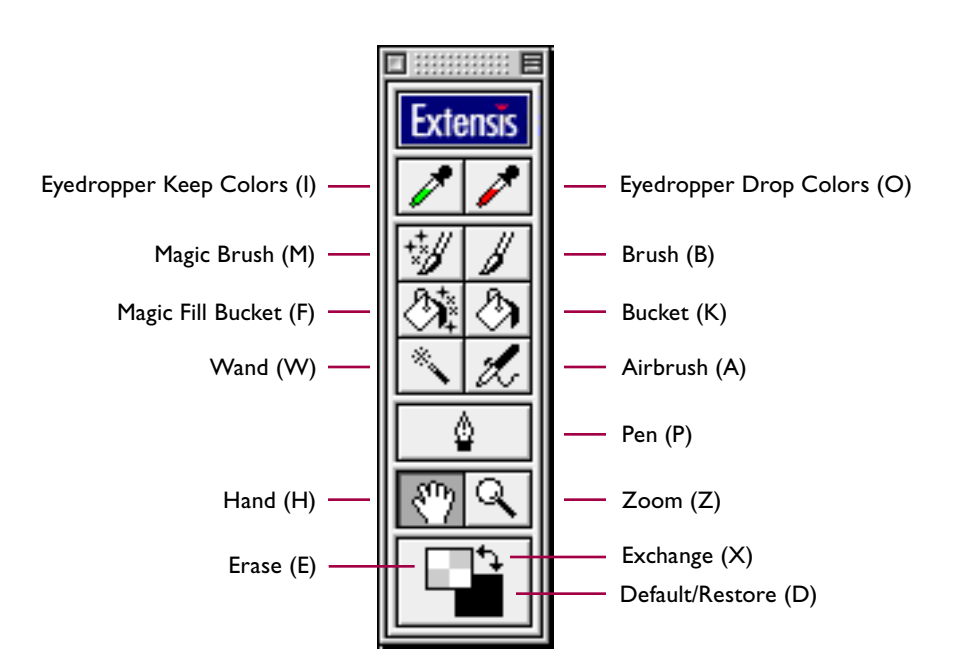

## **Common Shortcuts**

| RESULT                | MACINTOSH                    | WINDOWS                      |
|-----------------------|------------------------------|------------------------------|
| Multiple Undo         | Command+Z<br>or Delete       | CTRL+Z<br>or Backspace       |
| Multiple Redo         | Command+Y<br>or Shift+Delete | CTRL+Y<br>or Shift+Backspace |
| Show or Hide palettes | ТАВ                          | ТАВ                          |
| Hand Tool             | Spacebar                     | Spacebar                     |

## Eyedropper Tool

| RESULT                               | MACINTOSH       | WINDOWS          |
|--------------------------------------|-----------------|------------------|
| Modify active Keep color (Green tip) | Option+Click    | ALT+Click        |
| Modify active Drop color (Red tip)   | Command+Click   | CTRL+Click       |
| Create and modify new Keep color     | Option+Shift    | ALT+Shift        |
| Create and modify new Drop color     | Command+Shift   | CTRL+Shift       |
| Create a new active Keep set         | Option+Control  | ALT+Right mouse  |
| Create a new active Drop set         | Command+Control | CTRL+Right mouse |

## Zoom Tool

| RESULT              | MACINTOSH                                | WINDOWS                                |
|---------------------|------------------------------------------|----------------------------------------|
| Zoom in             | Command+Spacebar+Click<br>or Command+"+" | CTRL+Spacebar+Click<br>or CTRL+"+"     |
| Zoom out            | Option+Spacebar+Click<br>or Command+"-"  | ALT+Spacebar+Click<br>or CTRL+"-"      |
| Fit image in window | Double Click+Hand Tool<br>or Command+0   | Double Click+Hand Tool<br>or Control+0 |
| Zoom to 100% (1:1)  | Tap Z key twice<br>or Option+Command+0   | Tap Z key twice<br>or ALT+CTRL+0       |

#### Pen Tool

| RESULT                    | MACINTOSH / WINDOWS                                       |
|---------------------------|-----------------------------------------------------------|
| To place an anchor point  | Click                                                     |
| To place a smooth point   | Click and drag                                            |
| To close a path           | Click on first anchor point                               |
| To edit a point           | Drag an anchor point or direction line                    |
| To fill inside of a path  | Click inside a closed path                                |
| To fill outside of a path | Click outside a closed path                               |
| To create a sharp curve   | Option (Mac) or ALT (Win) drag direction line from anchor |
| To abort a drag           | ESC                                                       |

Note: Pen fills are determined by the erase/restore mode and the edges are feathered using the current brush edge settings. For more information, refer to the path tools section in the Adobe Photoshop manual.